【別紙】

# 労働保険事務組合 総合コンピュータシステム

### \*賃金等の報告書 Excel出力・取込

©2024 YokohamaDensan

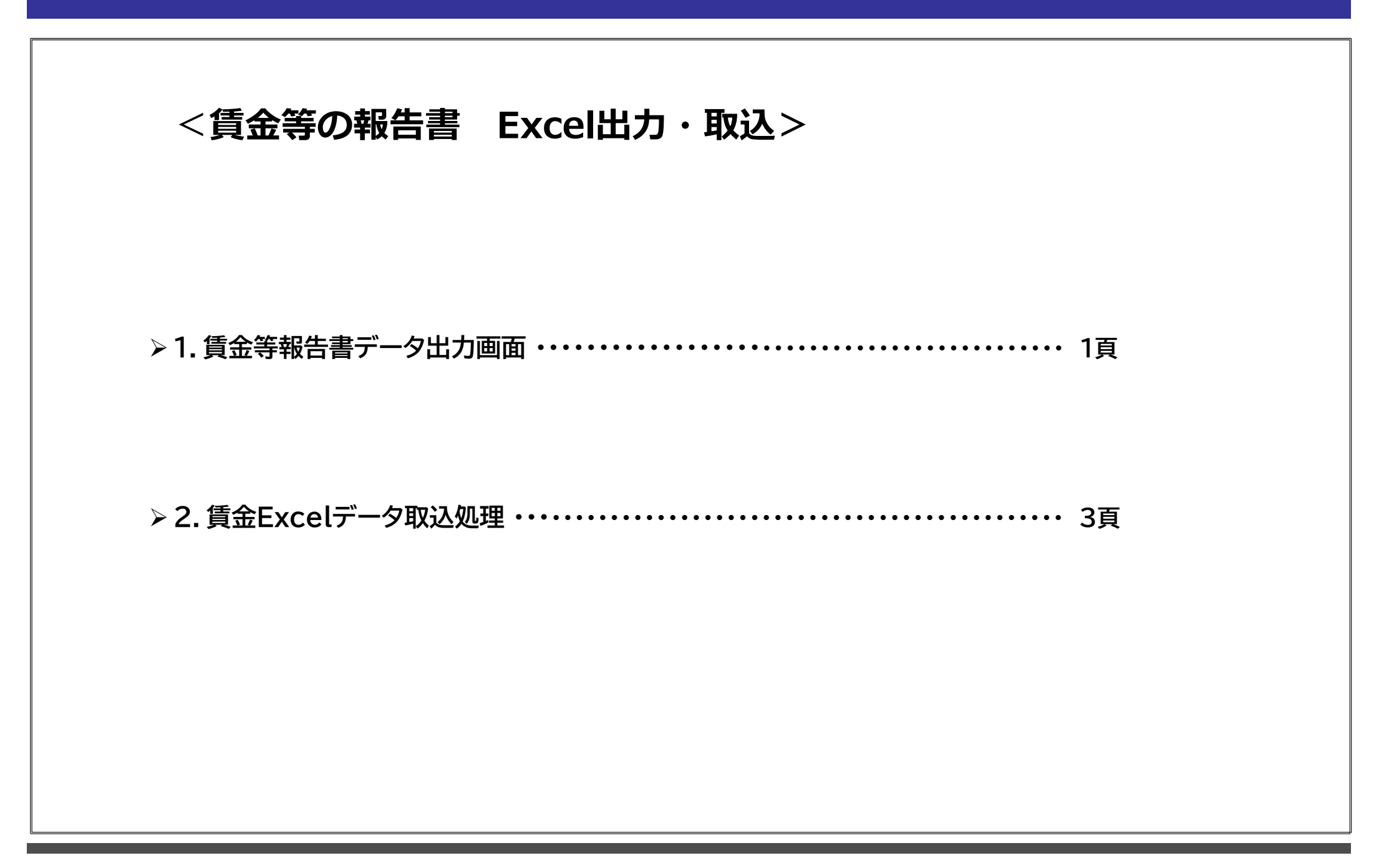

1. 賃金等報告書データ出力画面

| 賃等報告書データ出力    |                         |      |                                       |
|---------------|-------------------------|------|---------------------------------------|
| 労働保険番号選択      |                         |      |                                       |
| ○一覧表から選択する    |                         | わけ   | (1).し」「力割休陕金ち迭折」 じ、山ノ刈家の              |
| ○ 番号を指定する     | 基幹番号 枝番号 争薬所の名称         | 選択   | 事業所を一見衣かり選択するか、                       |
| 基幹番号 枝番号      | 99123 0 001 0 000争美所1   | U    | 番号で選択するか指定します。                        |
| 99123         |                         | U    |                                       |
|               |                         | U    | (2).「一覧表から選択する」を指定した場合は、              |
| 年度選択          |                         |      | 2[一覧表]から対象の事業所を選択します。                 |
|               | 99123 0 008 0 000 年前5   |      |                                       |
|               | 99123 0 0/7 0 000 年期78  |      | 「番号を指定する」を指定した場合は、                    |
|               | 99123 0 102 0 000事業所7   |      | 対象の事業所の其幹番号、枝番号を                      |
|               |                         |      | 1 1 キオ                                |
|               |                         |      |                                       |
| フランク用紙印刷      |                         |      |                                       |
| □ ブランク用紙で出力する | 99123 2 200 0 〇〇〇事業所12  |      | (3).3[牛皮選択]から、負等報告書ナータの               |
|               | 99123 6 057 0 〇〇〇事業所18  |      | 年度を指定します。                             |
|               | 99123 6 071 0 〇〇〇事業所1 9 |      |                                       |
|               | 99123 6 200 0 〇〇〇事業所2 0 |      | (4).④[出力]をクリックし、保存場所を選択する。            |
|               |                         |      | 「賃等報告書Excelデータ」のフォルダが                 |
|               |                         |      | 作成され、その中にExcelが作成されます。                |
|               |                         |      |                                       |
|               |                         |      | 「ゴニンク田純印刷」                            |
|               |                         |      |                                       |
|               |                         |      | 組合名、組合の電話番号のみが人力された                   |
|               | 前頁 次頁 全件選択 全件クリア 番号順    | 名称順  | 賃等報告書データが出力されます。                      |
|               |                         |      |                                       |
|               |                         | **** | ▶ 対象画面                                |
|               |                         | 前曹国八 | 「「「「「「」」」」」」」」」」」」」」」」」」」」」」」」」」」」」」」 |

## 1. 賃金等報告書データ出力画面(つづき)

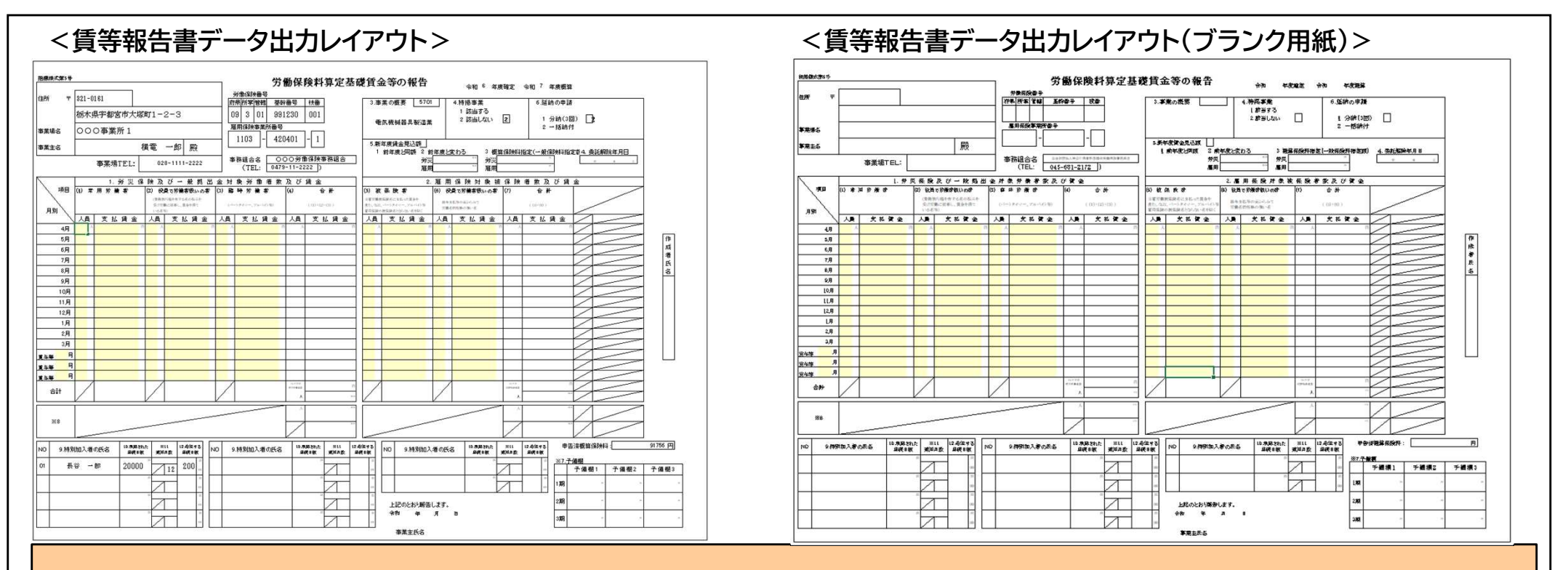

#### > 入力可能項目

① <賃等報告書データ出力レイアウト>
 労災保険対象人員及び賃金欄、雇用保険対象人員及び賃金欄、賞与月の欄が入力可能です。

② <賃等報告書データ出力レイアウト(ブランク用紙)>

労災保険対象人員及び賃金欄、雇用保険対象人員及び賃金欄、賞与月、郵便番号、住所、事業場名、事業主名、事業場TEL、労働保険番号、 雇用保険事業所番号、作成者氏名、年度、報告日の欄が入力可能です。

#### > 出力内容について

① システム画面より、確定賃金や特別加入者、予備欄などが入力されている場合、入力された内容がExcelに出力されます。

#### > 各事業場様への配布について

①出力した「賃等報告書データ出力レイアウト」を事業場様へメールなどで配布し、事業場様で記入後回収してください。

# 2. 賃金Excelデータ取込処理

◆賃等報告書データを取り込み出来る様に対応致します。

#### <賃金Excelデータ取込画面>

| ▶ 画面呼び出し方法<br>メインメニュー →<br>[データの提出・取込]ボタン →<br>[賃金Excelデータ取込処理]ボタン →                                            |
|----------------------------------------------------------------------------------------------------|
|                                                                                                    |
| <ul> <li>取り込み対象</li> <li>・労災保険対象人員及び賃金欄</li> <li>・雇用保険対象人員及び賃金欄</li> <li>・賞与月</li> <li>上記3項目が取込まれます。</li> </ul> |
| 取込みでエラーが発生した場合は<br>→4頁へ                                                                                         |
| 工                                                                                                    |

# 2.賃金Excelデータ取込処理(つづき)

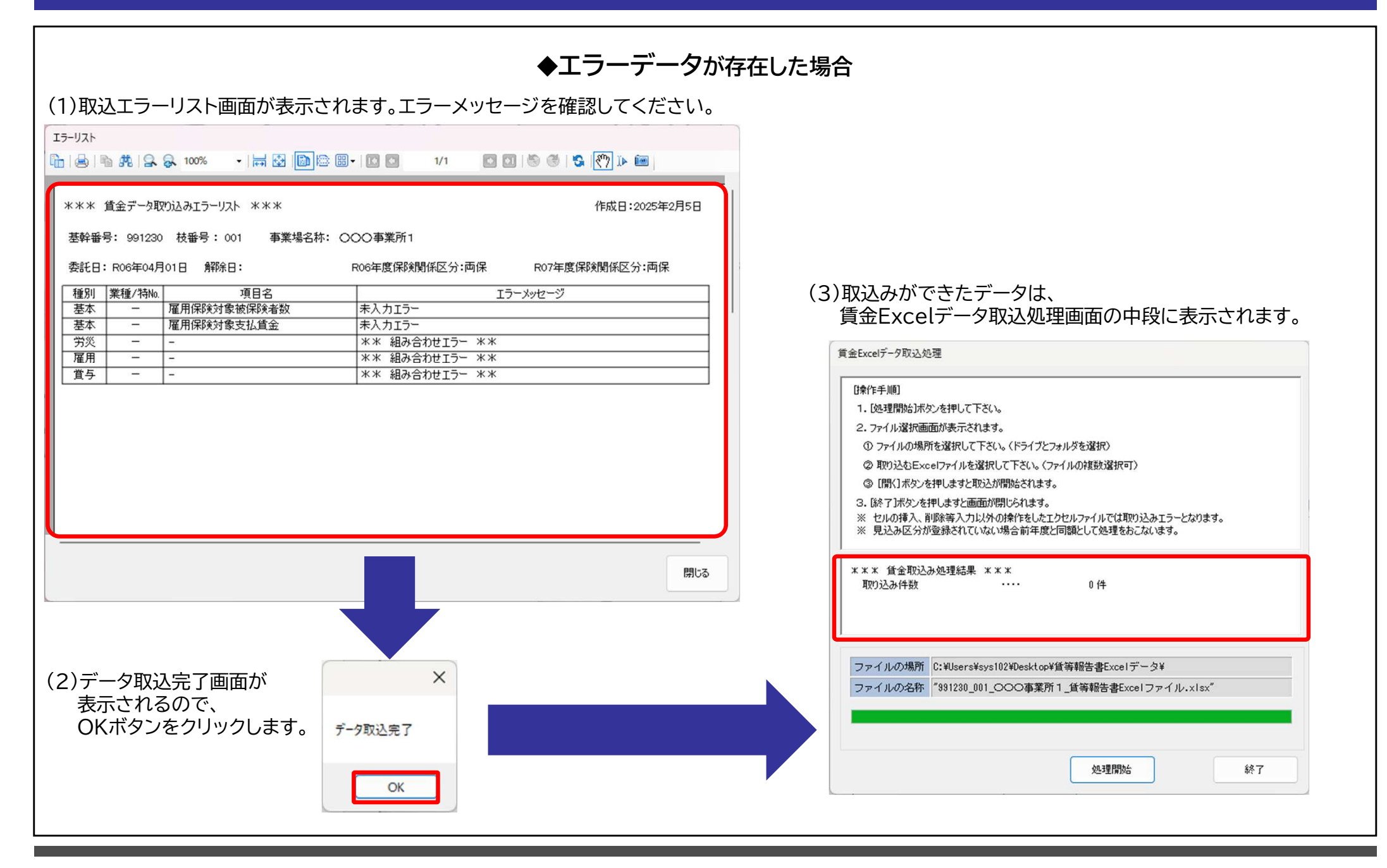

## 2.賃金Excelデータ取込処理(つづき)

#### ◆取込時の注意事項!

①賃等報告データをブランクで作成した場合、取込の際は【基幹番号】 【枝番号】 を必ず入力してください。

② 取込内容について、システム画面の「賃金等の報告」→「〇〇保険対象人員及び賃金」画面の機能に特化した内容になっているため、【人員】【支払賃金】【賞与月】のみ取込めるようになっております。 (上記以外の項目は、取込みできませんのでご注意ください。)

③ 取込時に当年度の確定賃金をまだ入力していない場合、【見込み区分】 には "前年度と同額" 【徴収回数の指定】 には「委託事業所登録」 画面の 【徴収回数の指定が】 セットされます。 ただし、新規事業場の場合は 【徴収回数の指定】 には "分割" がセットされます。

④ 【保険関係区分】 で確定年度が "両保険" 新年度が "片保険" の場合は、 【見込み区分】 には "前年度と同額" がセットされ、 確定年度が "片保険" 新年度が "両保険" の場合は、 【見込み区分】 には "前年度と変わる" がセットされます。

⑤ システム側で、確定賃金を "合計行" で入力している場合、Excelの合計行には数字が印字されません。 また、Excelの取り込みもできませんので、取込む際は、 "合計行" 以外に変更してください。

⑥ システム側で、委託解除で登録されている場合は、委託解除としてExcelを出力しますが取込みはできません。 取込みたい場合は、一度委託解除を取消ししてから取込みを行ってください。

⑦ 加入月以前には【人員】【支払賃金】欄に「0」を入力しないでください。

※データ取込処理を行った際は、必ず内容の確認を行ってください。